| Logon and Logout of Evolve                                                                                                    |                                                                      |
|----------------------------------------------------------------------------------------------------|----------------------------------------------------------------------|
| Access to Evolve is gained by logging on to a web-based browser application                                                                                                    |                                                                      |
| Double click on the desktop icon                                                                                                    |                                                                      |
| If you are already logged<br>on to the PC with your<br><b>Personal AD Account</b> ,<br>you will be logged on to<br>Evolve automatically OR<br>you will be presented<br>with a logon page, enter<br>your <b>Username</b> and<br><b>Password</b> , and click on<br><b>Logon</b> |                                                                      |
| To Log Out of Evolve<br>hover the mouse cursor<br>or click on your <b>user</b><br><b>details</b> in the top right<br>corner                                                                                                    | Ely-Harris Marc (Western Sussex Hospitals)▼<br>Personalise<br>Logout |
| Click on Logout                                                                                                    |                                                                      |
| Click on <b>Yes</b> to confirm<br>your intention to log out<br>or <b>No</b> if you have<br>decided to stay logged<br>on to Evolve                                                                                                    | Confirm Logout<br>Are you sure you wish to log out?<br>Yes No        |
| The web-browser will then display the Logon screen                                                                                                    |                                                                      |
| Close the web-browser<br>by clicking on the Close<br>button in the top right of<br>the web-browser window                                                                                                    | ×                                                                    |